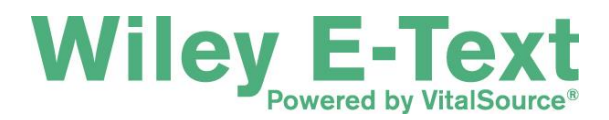

## FOLLOW THE INSTRUCTIONS BELOW FOR ACCESSING YOUR NEW WILEY E-TEXT: POWERED BY VITALSOURCE

**Step 1. Install the VitalSource Bookshelf software.** You will only need to complete this step for your first Wiley E-Text. If you already have the VitalSource Bookshelf, launch it on your computer and proceed to Step 2.

The installer is available for Windows and Mac operating systems at: <u>http://www.vitalsource.com/index/wiley</u>

## Step 2. Redeem code and download the content:

Once downloaded, your Wiley E-Textbook will appear in the VitalSource Bookshelf on your computer.

- A. Launch the VitalSource Bookshelf program.
- B. Login (or register if this is your first time.)
- C. Go to "Account" (top menu) and click on "Redeem Code".
- D. Enter your redemption code.
- E. Wait for the title to download.
- F. Go to "All Titles" (in the left-hand menu). Select the title you just redeemed.

## Step 3. Access your Wiley E-Textbook

You can access your digital text any time since an internet connection is not required.

A. Launch the VitalSource Bookshelf program.

B. Double-click to select the text you would like to access.

## **OR Access your text online:**

Your text may take up to 24 hours to appear online after downloading the Wiley E-Textbook.

- A. Go to bookshelf.vitalsource.com.
- B. Login by clicking on "Bookshelf login" in the top right corner.
- C. Click to select the text you would like to access.

**Need Technical Assistance?** If you need further technical assistance regarding download or installation, please visit VitalSource at: <u>http://www.vitalsource.com/index/support</u>